## Rekrutacja do przedszkoli i oddziałów przedszkolnych w szkołach podstawowych.

- 1. Uruchom przeglądarkę internetową.
- 2. Wpisz adres strony lubelskiego portalu oświatowego: edu.lublin.eu

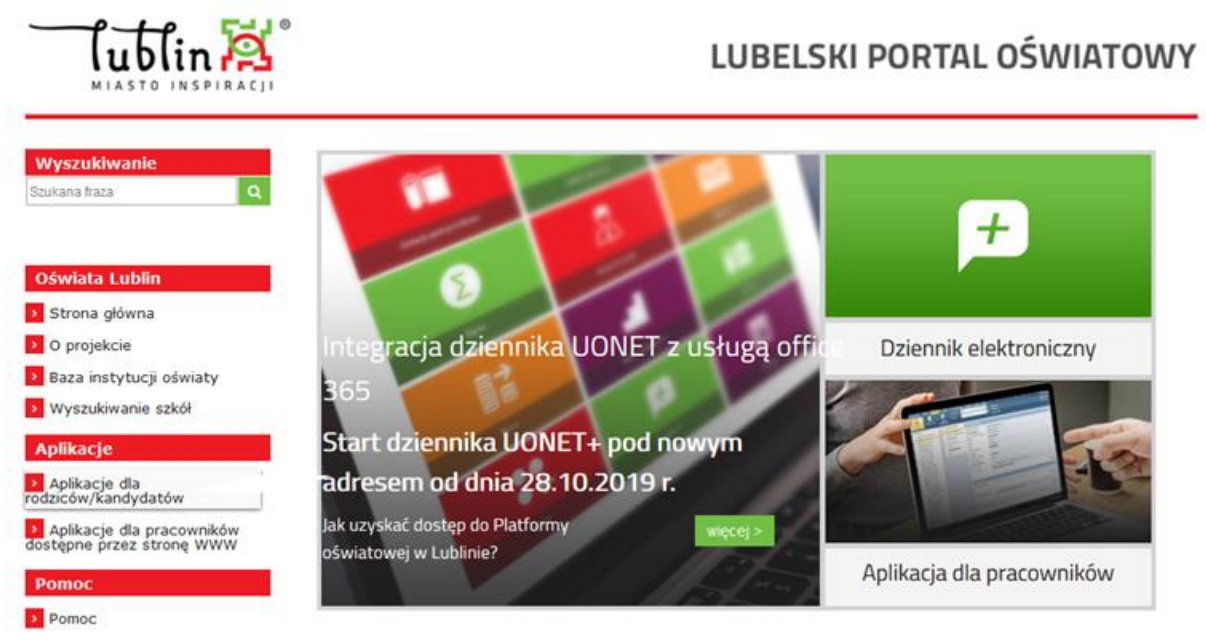

- 3. Wybierz "Aplikacje dla rodziców/kandydatów".
- 4. Wybierz "Elektroniczna rekrutacja do przedszkoli".

|                                                                                                 | LUBELSKI PORTAL OŚWIATOWY |                                                                  |                              |  |  |  |  |  |
|-------------------------------------------------------------------------------------------------|---------------------------|------------------------------------------------------------------|------------------------------|--|--|--|--|--|
| Wyszukiwanie<br>Szukana fraza Q                                                                 |                           | medyfikacja 25.03.2020 1113<br>Aplikacje dla rodziców/kandydatów |                              |  |  |  |  |  |
| Oświata Lublin                                                                                  |                           | Nazwa                                                            | Aplikacja                    |  |  |  |  |  |
| <ul> <li>2 Strona główna</li> <li>2 O projekcie</li> <li>2 Baza instytucji oświaty</li> </ul>   | <b>a</b> :                | Elektroniczny dziennik                                           | UONET+                       |  |  |  |  |  |
| Wyszukiwanie szkół      Aplikacje                                                               |                           | Elektroniczna rekrutacja do przedszkoli                          | Nabór Przedszkola            |  |  |  |  |  |
| Aplikacje dla<br>rodziców/kandydatów     Aplikacje dla pracowników<br>dostępne przez stronę WWW | <b>a</b> =                | Elektroniczna rekrutacja do szkół podstawowych                   | Nabór szkoły podstawowe      |  |  |  |  |  |
| Pomoc<br>Pomoc                                                                                  |                           | Elektroniczna rekrutacja do szkół<br>ponadpodstawowych           | Nabór szkoły ponadpodstawowe |  |  |  |  |  |

5. Celem zapisania dziecka do przedszkola lub oddziału przedszkolnego w szkole podstawowej wybierz **"Zgłoś kandydaturę".** 

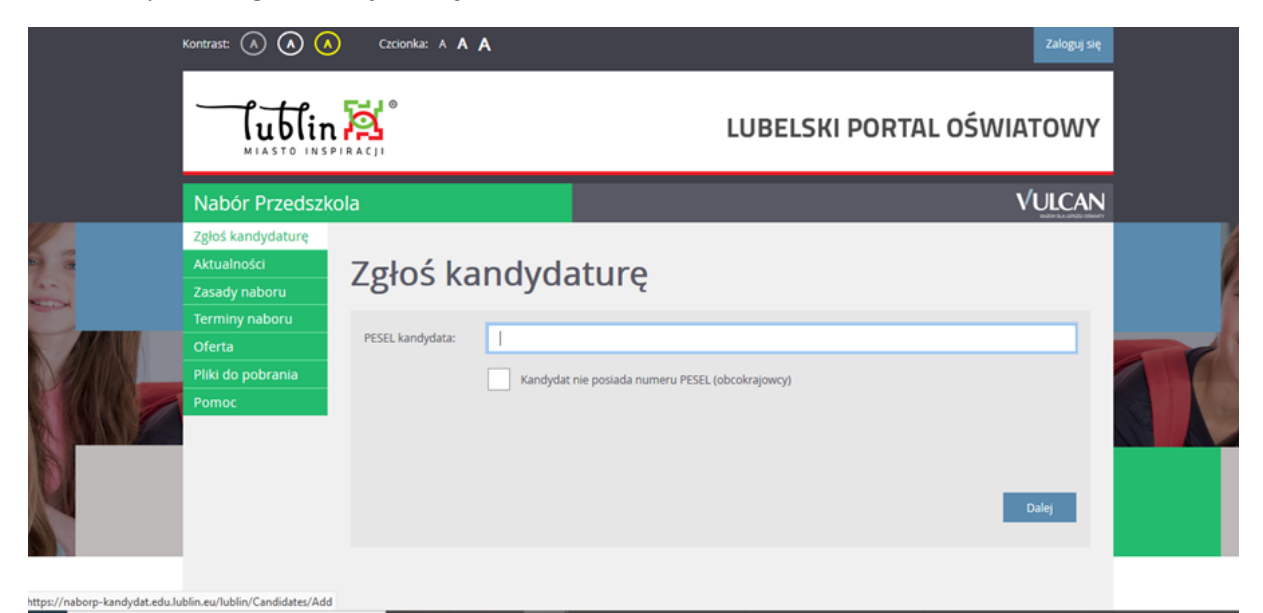

6. Wypełnij formularz rekrutacyjny. Pamiętaj, iż potwierdzasz prawdziwość danych zawartych w formularzu.

|                                        | Kontrast: \land \land \land Czcionka: A 🗛 🗛                                                                                                    |                                                                 | Zaloguj się |       |
|----------------------------------------|----------------------------------------------------------------------------------------------------|-----------------------------------------------------------------|-------------|-------|
|                                        |                                                                                                    | LUBELSKI PORTAL OŚWI                                            | ATOWY       |       |
|                                        | Nabór Przedszkola                                                                                                    |                                                                 | VULCAN      |       |
|                                        | Informacje Dane osobowe Dane rodzićów<br>krok 1/6 krok 2/6 krok 3/6                                                                                                    | Preferencje Kyteria Utworzenie konta<br>krok 46 krok 56 krok 66 |             |       |
|                                        | Kryteria podstawowe<br>Welodzietność rodziny kandydata (3 i więcej                                                                                                    | wybierz                                                         | - i 🦷       | - SIA |
|                                        | Niepełnosprawność kandydata:                                                                                                    | wybierz                                                         | - i 🚫       | Ma    |
|                                        | Niepełnosprawność jednego z rodziców kandydata:                                                                                                    | wybierz                                                         | - i         | 100   |
|                                        | Niepełnosprawność obojga rodziców kandydata:                                                                                                    | wybierz                                                         | ▼ i         |       |
|                                        | Niepełnosprawność rodzeństwa kandydata:                                                                                                    | wybierz                                                         | × i         |       |
|                                        | Samotne wychowywanie kandydata w rodzinie:                                                                                                    | wybierz                                                         | • i         |       |
|                                        | Objęcie kandydata pieczą zastępczą:                                                                                                    | wybierz                                                         | * i         |       |
|                                        | Kryteria dodatkowe                                                                                                    |                                                                 |             |       |
| voro-kandydat edu lublio eu/lublio/Can | Pozostawanie obojga rodziców (prawnych<br>opiekunów) lub rodzica samotnie wychowującego<br>dziecko (prawnego opiekuna) w zatrudnieniu lub<br>wietate // Audrif concomerce - dziega 2 dzialaności | wybierz                                                         | * i         |       |

7. Kryteria rekrutacyjne.

Przeczytaj uważnie kryteria rekrutacyjne. Zaznacz te kryteria, które dotyczą Twojej sytuacji rodzinnej i które będziesz mógł udokumentować stosownymi załącznikami.

Literka **i** umieszczona po prawej stronie wybranego kryterium wskazuje wymagany rodzaj załącznika.

Wzory załączników dokumentujących zaznaczone kryteria znajdują się na stronie kandydata w zakładce "pliki do pobrania".

|                                                                                                    | LUBELSKI PO                                     | RTAL OŚWIATOWY                                                                           |
|----------------------------------------------------------------------------------------------------|-------------------------------------------------|------------------------------------------------------------------------------------------|
| Nabór Przedszkola                                                                                                    |                                                 | VULCAN                                                                                   |
| Informacje Dane osobowe Dane rodziców<br>krok 1/6 krok 2/6 krok 2/6                                                                                                    | Preferencje Krytena<br>krok 45 krok 55 krok 6/6 |                                                                                          |
| Kryteria podstawowe                                                                                                    |                                                 |                                                                                          |
| Wielodzietność rodziny kandydata (3 i więcej dzieci):                                                                                                    | ТАК                                             | - 1 4                                                                                    |
| Niepełnosprawność kandydata:                                                                                                    | ТАК                                             | oswadczenie - załącznik nr 1<br>wzór dokumentu znajduje się<br>w zakladce do pobrania na |
| Niepełnosprawność jednego z rodziców kandydata:                                                                                                    | wybierz                                         | stronie głównej                                                                          |
| Niepełnosprawność obojga rodziców kandydata:                                                                                                    | — wybierz —                                     | - i                                                                                      |
| Niepeinosprawność rodzeństwa kandydata:                                                                                                    | - wybierz -                                     | * i                                                                                      |
| Samotne wychowywanie kandydata w rodzinie:                                                                                                    | Так                                             | * i                                                                                      |
| Objęcie kandydata pieczą zastępczą:                                                                                                    |                                                 | · i                                                                                      |
| Kryteria dodatkowe                                                                                                    |                                                 |                                                                                          |
| Pozostawanie oboją rodziedw (prawnych<br>opiekunów) lub rodzica samotnie wychowującego<br>dziecko (prawnego opiekuna) w zatrudnieniu lub<br>andidates/Add?icConfirm=false# 2 działaliności   | - wytierz                                       | * 1                                                                                      |
| Kontrast: (A) (A) (Codonka: A A A                                                                                                    | LUBELSKI PORT                                   | Zaloguj se<br>TAL OŚWIATOWY                                                              |
| Nabór Przedszkola                                                                                                    |                                                 | VULCAN                                                                                   |
| dziecko (prawnego opiekuna) w zatrudnieniu lub<br>prowadzenie przez nich/miego działalności<br>gospodarcze jula pobieranie nakú w systemie<br>dziennym lub prowadzenie gospodarstwa rolnego: |                                                 |                                                                                          |
| Oboje rodzice (prawni opiekunowie) wskazali Lublin<br>jako miejsce zamieszkania i złożyli roczne zeznanie                                                                                    | wybierz                                         | · i                                                                                      |
| podatkove PIT, w tym za posrednictvem platnika,<br>za rok ubiegły w Pierwszym lub Trzecim Urzędzie<br>Skarbowym w Lublinie:                                                                  |                                                 |                                                                                          |
| Jeden z rodziców (prawnych opiekunów) lub rodzic<br>samotnie wychowujący dziecko (prawny opiekun)                                                                                            | ТАК                                             | oświadczenie - załacznik nr 5                                                            |
| wskazał Lublin jako miejsce zamieszkania i złożył<br>roczne zeznanie podatkowe PIT, w tym za<br>pośrednictwem płatnika, za rok ubiegły w                                                     |                                                 | wzór dokumentu znajduje się<br>w zakładce do pobrania na<br>stronie efównei              |

 Pensagam lub Trzecim Urzędzie Skarbowym w
 stronie głównej

 Lubline:
 - wybierz 

 Zgłoszenie jodrocześnie do tej samej placówki
 -- wybierz 

 Zgłoszenie jodrocześnie do tej samej placówki
 -- wybierz 

 Czas obołku dzieśca w przedskolu/oddziałe
 -- wybierz 

 Czas obołku dzieśca w przedskolu/oddziałe
 -- wybierz 

 Interview
 i

8. Po wypełnieniu wniosku, wybierając "drukuj" - pobieramy wniosek w formacie "pdf" i sprawdzamy, jakie kryteria ustawowe i dodatkowe zaznaczyliśmy.

## Przygotuj załączniki do wniosku, aby dołączyć je po zalogowaniu na swoje konto!

Pamiętaj, aby zapisać sobie swój login i hasło!

## 9. Kryteria przyjęcia

Kryteria wymagają udokumentowania. W przypadku udzielenia odpowiedzi "TAK" dla takiego kryterium, należy razem z Wnioskiem złożyć odpowiednie dokumenty lub załączniki, które należy pobrać ze strony rekrutacyjnej z zakładki "pliki do pobrania".

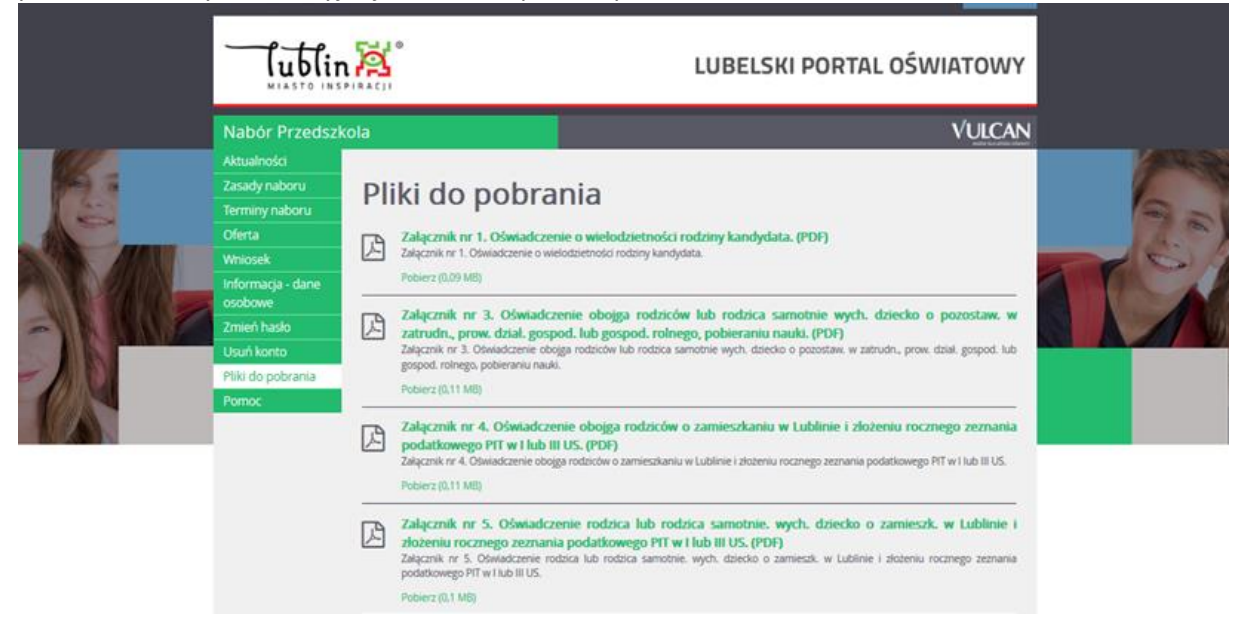

10. Masz kilka możliwości. Wybierz tę, która jest dla Ciebie najbardziej odpowiednia.

- 1. Jeżeli chcesz wypełnić załącznik pismem odręcznym wydrukuj załącznik, wypełnij, zrób zdjęcie lub skan i zapisz je na swoim komputerze, w nazwie podając numer załącznika. Dopuszczalne formaty to: .jpg, .png, .gif.
- Jeżeli chcesz wypełnić załącznik w edytorze tekstu pobierz załącznik w formacie ".doc". Następnie wypełnij go, zapisz jako "pdf" i w nazwie podaj numer załącznika.

11. Wypełniłeś wniosek i przygotowałeś załączniki. **Aby wniosek wziął udział w rekrutacji,** musisz dołączyć załączniki do wniosku.

12. Strona główna. W prawym górnym rogu wybieramy **"zaloguj się"** wprowadzając dane login i hasło, które ustawiliśmy przy wypełnianiu wniosku.

| Kontrast: 🔺 🔕 🙆                                        | Czcionka: A A A                                                                         |                                                              |                                                                         |                                                                       | Zaloguj się |    |
|--------------------------------------------------------|-----------------------------------------------------------------------------------------|--------------------------------------------------------------|-------------------------------------------------------------------------|-----------------------------------------------------------------------|-------------|----|
| lublin                                                 |                                                                                         |                                                              | LUBELSK                                                                 | (I PORTAL OŚV                                                         | VIATOWY     |    |
| Nabór Przedszk                                         | ola                                                                                     |                                                              |                                                                         |                                                                       | VULCAN      |    |
| Zgłoś kandydaturę<br>Aktualności<br>Zasady naboru      | Logowanie                                                                               |                                                              |                                                                         |                                                                       |             | 00 |
| Terminy naboru<br>Oferta<br>Pliki do pobrania<br>Pomoc |                                                                                         | Login:                                                       |                                                                         | ]                                                                     |             |    |
|                                                        | Nie pamiętam hasła                                                                      |                                                              |                                                                         |                                                                       | Zaloguj się |    |
|                                                        |                                                                                         |                                                              |                                                                         |                                                                       |             |    |
|                                                        |                                                                                         |                                                              |                                                                         |                                                                       |             |    |
|                                                        | Fundusze<br>Europejskie<br>Inspiran kepisnalny                                          | Rzeczpospolita<br>Polska                                     | Lubelskie                                                               | Unia Europejska<br>Europejski Uniter<br>Roswiji, Regionaliwya         |             |    |
|                                                        | Projekt "Opracowanie i wdrożenie zintegrowan<br>Europejskiego Funduszu Rozwoju Regional | rego systemu informatycznego<br>nego w ramach Regionalnego I | dia jednostek oliwiatowych miasta Li<br>Programu Operacyjnego Wojewódzh | ubin' współlinansowany ze środków<br>ws Lubelskiego na lata 2014-2020 |             |    |

Po zalogowaniu widzisz status wniosku. Jeżeli komisja rekrutacyjna jeszcze go nie zaakceptowała lub brakuje mu załączników, wniosek ma status "niezweryfikowany". Po weryfikacji otrzyma status "zaakceptowany" lub "odrzucony".

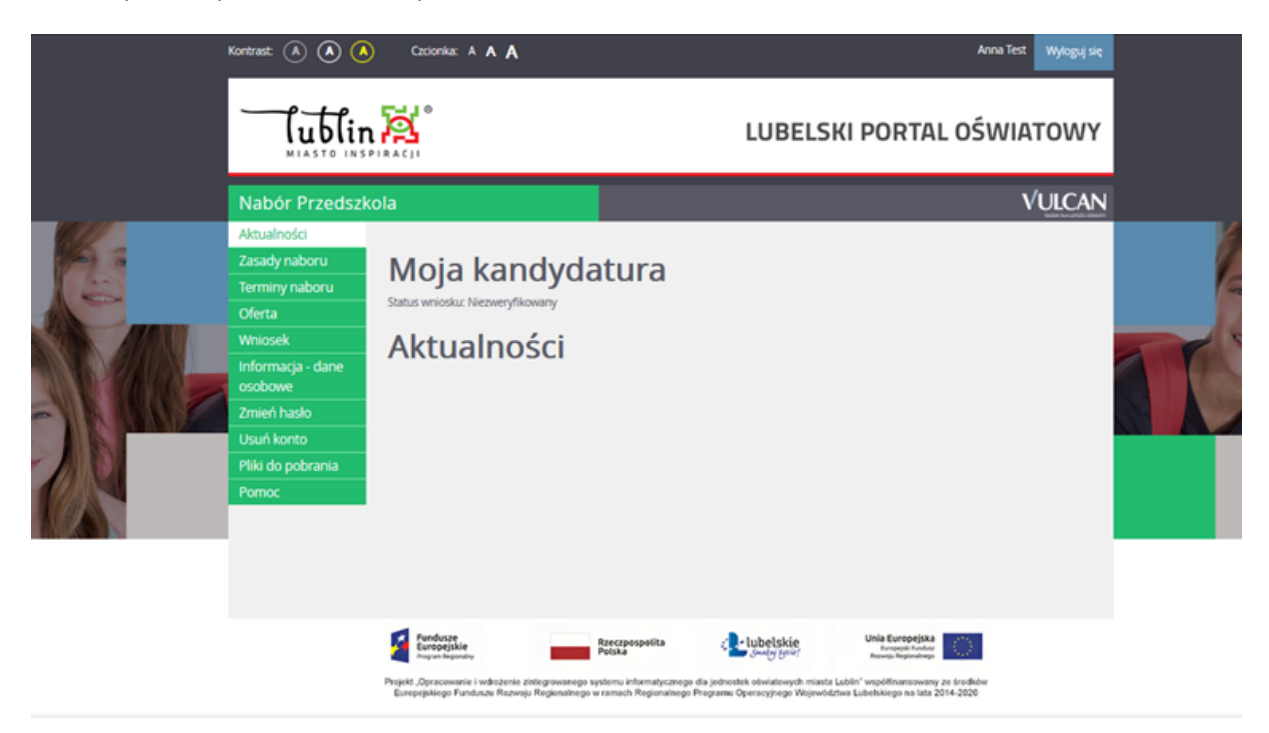

Z panelu po lewej stronie wybierz "Wniosek".

|                                       | Kontrast 🔺 🔕 🤇                                                                                                    | Czcionka: A A A                                                                                     |                                                            |                                                               | Anna                                                               | Test Wyloguj się       |  |
|---------------------------------------|----------------------------------------------------------------------------------------------------|----------------------------------------------------------------------------------------------------|------------------------------------------------------------|---------------------------------------------------------------|--------------------------------------------------------------------|------------------------|--|
|                                       | <b>Lublir</b><br>MIASTO INS                                                                                                    |                                                                                                    |                                                            | LUBELSK                                                       | I PORTAL OŚW                                                       | /IATOWY                |  |
|                                       | Nabór Przedszk                                                                                                    | ola                                                                                                 |                                                            |                                                               |                                                                    | <b>VULCAN</b>          |  |
|                                       | Aktualności<br>Zasady naboru<br>Terminy naboru<br>Oferta<br>Whiosek<br>Informacja-dane<br>osobowe<br>Zmień hasło<br>Usuń konto<br>Pilki do pobrania<br>Pomoc | Whiosek nie został jeszcze zweryfikowary.<br>Zmen preferencje<br>Zmień dane osobowe<br>Złóż wniosek | Motesz wybrać jedną z p                                    | oniższych możliwości:                                         |                                                                    |                        |  |
|                                       |                                                                                                    | Fundusze<br>Europejskie<br>Rogran Regionaliy                                                        | Rzeczpospolita<br>Polska                                   | Lubelskie                                                     | Unia Europejska<br>Europejsk kodou<br>Rosvoji, Repondrego          |                        |  |
|                                       |                                                                                                    | Projekt "Opracowanie i wdłożenie zintegrowanego sy<br>Europejskiego Funduszw Razwoju Regionalnego w | stemu informatycznego dla je<br>ramach Regionalnego Progra | tnostek oświatowych miasta Lut<br>mu Operacyjnego Województwo | bin' współinansowany ze środków<br>a Łubelskiego na lata 2014-2020 |                        |  |
| orp-kandydat.edu.lublin.eu/lublin/App | plications sp. z o. o. 2020 N                                                                                                    | abór wersia: 20.2.3.10398                                                                           |                                                            |                                                               | Polityka pr                                                        | watności /pliki cookie |  |

UWAGA !

Aby wniosek był brany pod uwagę w rekrutacji, bez względu na to, czy podpiszesz go profilem zaufanym czy masz zamiar złożyć go w ciągu 7 dni od dnia rozpoczęcia pracy przedszkola/szkoły, musisz dołączyć wymagane załączniki, które stanowią integralną część wniosku !

13. Dołącz załączniki – składanie wniosku.

| Kontrast \land 🔕 🔕                                                                                                    | Czcionka:                                                                                                    | * <b>A A</b>                                                                                                    |                                                                                                    | Anna Test Wyloguj się                                                              |  |
|----------------------------------------------------------------------------------------------------|----------------------------------------------------------------------------------------------------|----------------------------------------------------------------------------------------------------|----------------------------------------------------------------------------------------------------|------------------------------------------------------------------------------------|--|
| lublin                                                                                                    | A C                                                                                                    |                                                                                                    | LUBELSKI PORTAL OS                                                                                                    | ŚWIATOWY                                                                           |  |
| Nabór Przedszk                                                                                                    | ola                                                                                                    |                                                                                                    |                                                                                                    | VULCAN                                                                             |  |
| Aktualności<br>Zasady naboru<br>Terminy naboru<br>Oferta<br>Whiosek<br>Informacja - dane<br>osobowe<br>Zmień hasło<br>Usuń konto<br>Pliki do pobrania<br>Pomoc | Składanie v<br>Składanie v<br>Składanie v<br>Składanie v<br>Ta metoda um<br>rodzieropiekum<br>wszystkie wyma<br>Wymaga | anie wniosku<br>wniosku osobiście<br>ek osobiśce nałeży wydrukować go, podpisać, do<br>wniosku elektronicznie<br>osliwia złożenie wniosku. bez wychodzenia<br>owie prawni kandydata posiadali Profil Zaufany<br>ane załączniki do wniosku | lączyć odpowiednie załączniki i zanieść do jednostki pi<br>z domu. Warunkiem skorzystania z tej metody<br>lub podpis kwalifikowany. Ponadto dla składanego | erwszego wyboru.<br>Drukuj wniosek<br>/ jest, aby obydwoje<br>wniosku naleby dodać |  |
|                                                                                                    | Załączniki mo<br>1.0 MB. Wskai<br>Przeglądaj                                                                           | zna dodać w formie zdjęcia lub skanu. Dopuszcza<br>z plik, a następnie wybierz ikonę ze znakiem plus o<br>Nie wybrano pliku.                                                                                                    | ine są formaty plików jpg, prg. gif i pdf. Maksymalny r<br>Bia dokumentu, którego treść jest zawarta w tym pliku.                                          | ozmiar załącznika to                                                               |  |
|                                                                                                    | (Le -                                                                                                    | Nazwa dokumentu                                                                                                    | Nazwa piku                                                                                                    |                                                                                    |  |
|                                                                                                    | i.                                                                                                    | Załącznik nr 1. Oświadczenie o wielodzietności rodziny kandydata.                                                                                                    |                                                                                                    | 0                                                                                  |  |

Wskaż załącznik z odpowiednim numerem, który zapisałeś na Twoim komputerze i po prawej stronie tabeli widnieje "+", który umożliwia dołączenie załącznika do wniosku.

Tak wygląda okno z poprawnie dołączonym załącznikiem nr 1:

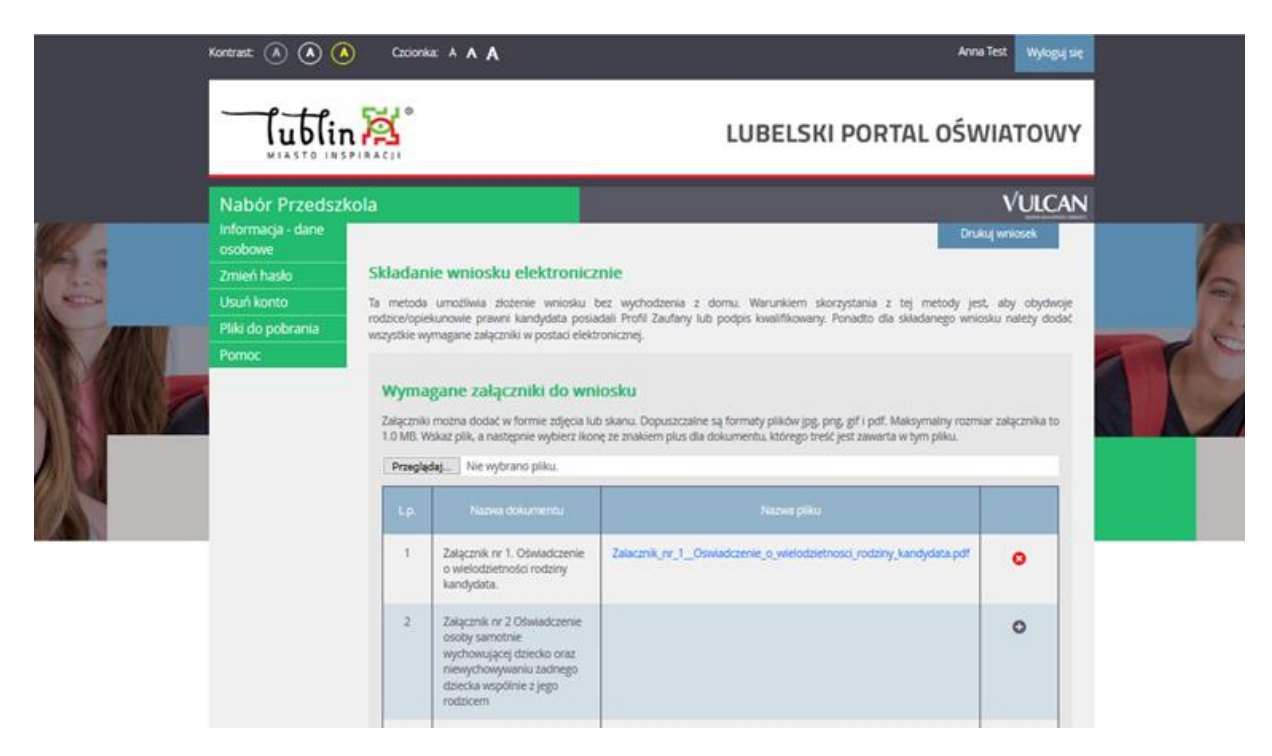

Tak wygląda okno z poprawnie dołączonymi kilkoma załącznikami:

|     | une 🕢 🐼 🥥        | A                   |                                                                                                    |                                                                                                    |   |
|-----|------------------|---------------------|----------------------------------------------------------------------------------------------------|----------------------------------------------------------------------------------------------------|---|
| -   | Nabór Przedszkol | a                   |                                                                                                    | VUICAN                                                                                                    |   |
|     |                  | Wyo<br>Long<br>Page | wgane załączni<br>ni natra zołać w ter<br>Waterpite, e netępro<br>2409 tra wytrarz                                                                            | kb do wniosku or repto is o kww. Gouwronie sa kornały plaka pg. pr.g. (Pl. pt. Mazywałej roznie zaspolita la segura lake pr. rozkieni pisu da dawanesu, starego rest] zaz owarte a tyro plac. pas. |   |
|     |                  | -                   |                                                                                                    | Normal pillon                                                                                                    |   |
| 2)6 |                  | '                   | Zalgcznik nr 1,<br>Otwiadcienie a<br>wielodcietności<br>radziny<br>kandyctala.                                                                                | Zana una, re 1. Commissione a sensitivamente parte parte part                                                                                                    | • |
|     |                  | 2                   | Zeopornik nr 2<br>Obviedcomile<br>isotopomotopie<br>wychowychowywania<br>dolacia oraz<br>niewychowywania<br>bachego dobio<br>wsiębione z jego<br>rodziowe     | Zenara, v ""Chanakterina, andų panama, aptinau parų Antoni, and panytina panau, paking "Antoni, papavatinas, pa                                                                                    | • |
|     |                  | 3                   | Zesponik w 8.<br>Die oboge tett,<br>mote solge tett,<br>mote sensitive<br>wych diecko o<br>positiken w<br>introductore<br>solgent<br>solgent<br>tetupot, nave | zakon yo 1, zakanan wango na na yo yana yana na yo yana yo yana yo yana yana                                                                                                    | • |
|     |                  | 4                   | Salaptinik nr A.<br>Diviki, strogga<br>notrocha ja<br>sismiseskaniki w<br>Lubinie Labaniki w<br>Lubinie Labaniki<br>misyrege<br>astroaniki                    | Zanara, e.A. Sunatare e, singa, mittana, a, arrestena, a, sante, jatare, esseng, ensena, petermen, petermen, et al. A. A. A. A. A. A. A.                                                           | 0 |

\* Rodzice, którzy mają możliwość podpisania wniosku wraz z załącznikami w systemie profilem zaufanym – nie muszą dostarczać wniosku w formie papierowej. W takim przypadku wniosek podpisują oboje rodzice, każdy swoim profilem zaufanym.

\* Rodzice, którzy nie korzystają z profilu zaufanego - wypełniony wniosek drukują, podpisują i wraz z załącznikami dostarczają do jednostki pierwszego wyboru w ciągu 7 dni, począwszy od pierwszego dnia następującego po dniu wznowienia zajęć w przedszkolach i oddziałach przedszkolnych w szkołach podstawowych. W przypadku wątpliwości związanych ze złożonym wnioskiem, komisja rekrutacyjna może skontaktować się z Państwem telefonicznie lub za pośrednictwem e-mail w celu wyjaśnienia niejasności.

14. Podpisanie wniosku profilem zaufanym:

|                                                                                                    | Przedrzkola                                                                                                    |                                                                                                    |                                                                                                    |                                                                                                    | VUICAN                                     |          |
|----------------------------------------------------------------------------------------------------|----------------------------------------------------------------------------------------------------|----------------------------------------------------------------------------------------------------|----------------------------------------------------------------------------------------------------|----------------------------------------------------------------------------------------------------|--------------------------------------------|----------|
| Nabór I                                                                                                    | Podpisanie wniosku                                                                                                    |                                                                                                    |                                                                                                    |                                                                                                    | VULCAN                                     |          |
| -                                                                                                    | Poniżej rodzice/opiekunowie p<br>zostanie zablokowana możliw                                                                                                    | orawni wskazani we wniosku mo<br>vošć modyfikacji danych zawar                                                                                                    | gą podpisać wniosek wybran<br>rtych we wniosku. Dopóki v                                                                | ą metodą. Po złożeniu co najmi<br>miosek nie zostanie zaakcept                                                                                                    | niej jednego podpisu<br>towany w jednostce |          |
|                                                                                                    | pierwszego wyboru można us<br>metodą, jaką został złożony po                                                                                                    | iunąć podpis, zmodyfikować dar<br>odpis. Przycisk Drukuj wniosek u                                                                                                    | ne i podpisać wniosek ponow<br>możliwia:                                                                                | nie. Usunięcie podpisu należy                                                                                                    | potwierdzić tą samą                        |          |
| ALCON .                                                                                                    | <ul> <li>obejrzenie wniosku przed po</li> <li>o o złożeniu podpisu pobranie</li> </ul>                                                                                                    | dpisaniem,<br>e wniosku z metryczka podpisu.                                                                                                    |                                                                                                    |                                                                                                    |                                            |          |
|                                                                                                    | . The stores are brochests because                                                                                                    | e ni onna e ni o kend boohone.                                                                                                    |                                                                                                    |                                                                                                    | Drukuj wniosek                             |          |
| MAN 2                                                                                                    | 1000                                                                                                    |                                                                                                    |                                                                                                    | _                                                                                                    |                                            |          |
|                                                                                                    | unie (162                                                                                                    |                                                                                                    |                                                                                                    |                                                                                                    |                                            |          |
| 4                                                                                                    |                                                                                                    |                                                                                                    | Podpisz (Profil zaufany/eP                                                                                              | UAP) Podpisz (ki                                                                                                    | walifikowany)                              |          |
| 8                                                                                                    |                                                                                                    |                                                                                                    | Podpisz (Pro                                                                                                    | ofil zaufany/ePUAP)                                                                                                    |                                            |          |
|                                                                                                    |                                                                                                    |                                                                                                    |                                                                                                    | a second second s                                                                                                    |                                            |          |
| DV.pl Serwis Rzec                                                                                          | Vigen State State | Reczpospolita<br>Production information and<br>Regionatingo w ramach Regionatingo I                                                                                                    | da jodowstwi oliviatowych miasta<br>Programu Operacyjnego Wojewódd                                                      | Units Europejsas<br>Semente internetional<br>addin' wropółfinacenskow<br>web Luberkelego na late 2014-2020                                                                                                    |                                            |          |
| ov.pl Serwis Rzec                                                                                          | Eventsonen Prijekt Opracovenie i weksterie on<br>Europapinge Fundatati Records i<br>zvpospolitej Polskiej      Profil Zaufar                                                                                                    | Received points<br>International information of the second second s                                                                                                    | da jobresink eindersyste wiegender<br>Programs Operacypiege Wegender                                                    | Unita Europejasa<br>Sengen solomania anti-<br>solomi vengilifinanseurory ze insektow<br>me Ludeinkiego na late 2014-2020                                                                                                    |                                            |          |
| ov.pl Serwis Rzec<br>Login 🕣<br>Zalogui sie                                                                |                                                                                                    | Received and the second systems in the media carego and the second systems in the media carego and the second systems are second and the second systems are second as a second system and the second systems are second systems are second system                                                                                                    | Lubelskie     Sound Spring Warnedd                                                                                      | Unit Europejas Internet internet inter | v banku                                    |          |
| o <b>v.pl</b> serwis Rzec<br>Login €<br>Zaloguj się<br>użytkownił                                          | Profil Zaufar     profil Zaufar     za pomocą nazwy     ka lub adresu e-mail                                                                                                    | Regrospolita<br>Portas<br>Regionatingo system, informatycznigo<br>Regionatingo w ramach Regionatingo<br>N                                                                                                    | Lubelskie<br>da johorstva vangegroup<br>Programu Spronggroup Wormsdal<br>Zaloguj się<br>Jub innego                      | b przy pomocy<br>odostawcy                                                                                                    | y banku                                    |          |
| ov.pl Serwis Rzec<br>Login €<br>Zaloguj się<br>użytkownił                                                  |                                                                                                    | Received<br>Received<br>Regionatingo systems informative<br>Regionatingo within the Regionatingo<br>Regionatingo within the Regionatingo<br>Type                                                                                                    | Lubelskie<br>de joberske versteren<br>hogenou Spressproge Wormsdat<br>Zaloguj się<br>lub innego                         | be przy pomocy<br>o dostawcy                                                                                                    | y banku                                    |          |
| ov.pl Serwis Rzec<br>Login 🕤<br>Zaloguj się<br>użytkownił<br>Nazwa użytkownika                             |                                                                                                    | Regrospolita<br>Regionatingo system, informatyonago<br>Regionatingo a ramach Regionatingo                                                                                                    | Lubelskie<br>da johorstvá konstantyvý hradu L<br>Programu Sprenzyžnej Vějevného<br>Zaloguj się<br>Jub innego            | e przy pomocy<br>odostawcy                                                                                                    | y banku                                    |          |
| ov.pl Serwis Rzec<br>Login 🕣<br>Zaloguj się<br>użytkownił<br>Nazwa użytkownika<br>Wpisz nazwę uży          |                                                                                                    | Regessella<br>Regesselles<br>Regesselles<br>Regesse | Libbelskie<br>da jedowski, konstantych mada L<br>hruganu. Gwrazysky: Wennidd<br>Zaloguj się<br>lub innego<br>ILb innego | biological and a second second secon | y banku<br>Inteligo                        | Sortande |
| ov.pl Serwis Rzec<br>Login 🕄<br>Zaloguj się<br>użytkownił<br>Nazwa użytkownika<br>Wpisz nazwę uży<br>Hasło |                                                                                                    | Processoria<br>Processoria<br>Representation of the methy carego<br>Representation of the second methy of<br>the second methy of the second methy<br>of the second methy of the second methy of the<br>second methy of the second methy of the second methy<br>of the second methy of the second methy of the second methy of the<br>second methy of the second methy of the second methy of the<br>second methy of the second methy of the second methy of the second methy of the<br>second methy of the second methy of the secon                                                                                                    | da johoristik kontonnyst hirada L<br>Phigana Genergiya Weenda<br>Zaloguj się<br>lub innego                              | be przy pomocy<br>odostawcy<br>odostawcy<br>between<br>odostawcy                                                                                                    | y banku<br>Inteligo                        | Sartande |

15. Po podpisaniu wniosku widoczny jest komunikat:

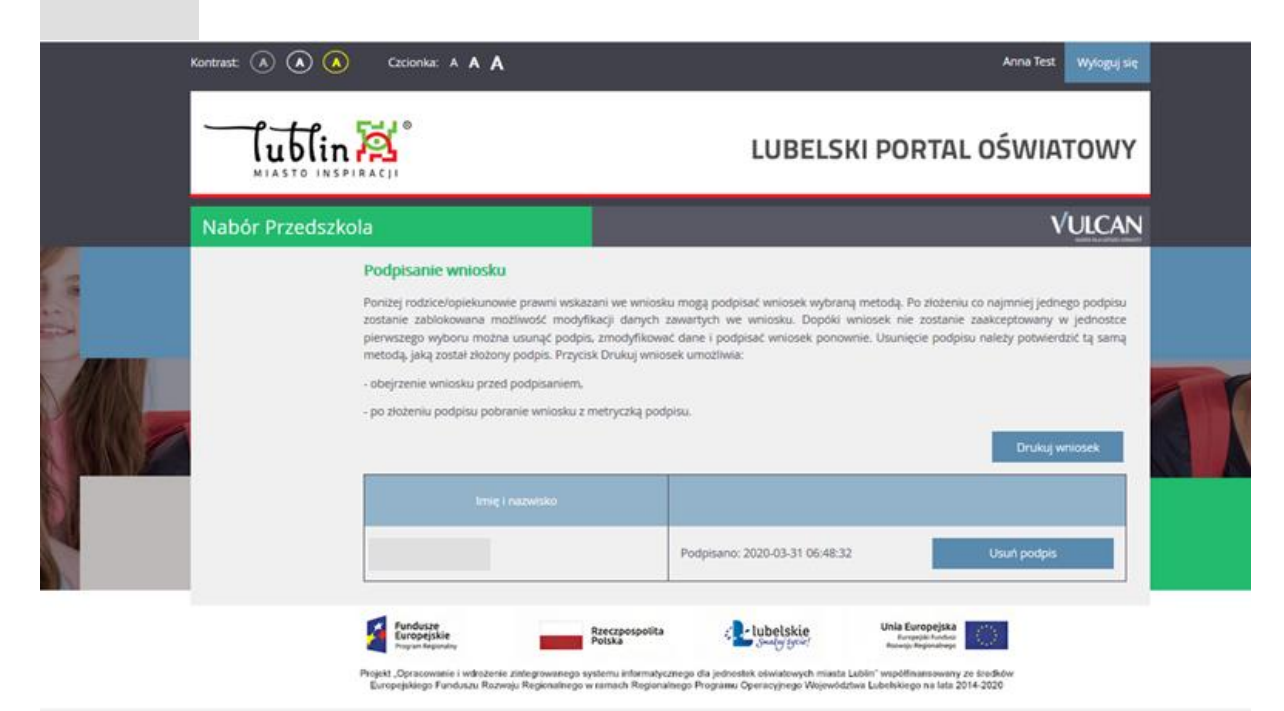

16. Po ponownym zalogowaniu na konto widoczny jest komunikat:

| Kontrast: \land 🔕 🙆                                                                                                    | Czcionka: A A A                                                                                    |                                                |                                                                                                    | Anna Test Wyłogu                                                       | se     |
|----------------------------------------------------------------------------------------------------|----------------------------------------------------------------------------------------------------|------------------------------------------------|----------------------------------------------------------------------------------------------------|------------------------------------------------------------------------|--------|
| lublir                                                                                                    |                                                                                                    |                                                | LUBELS                                                                                                    | KI PORTAL OŚWIATOW                                                     | Y      |
| Nabór Przedszk<br>Aktualności<br>Zasady naboru<br>Terminy naboru<br>Oferta<br>Wniosek<br>Informacja - dane<br>osobowe<br>Zmień hasło | Ola<br>Whiosek został podpisany<br>elektronicznego - wybierz Zł<br>Przeglądaj dane<br>Złóż wniosek | eléktronicznie. Obecnie nie moż<br>dz wniosek. | na zmienić danych. Aby wp                                                                                                    | VULCA                                                                  |        |
| Usuń konto<br>Pliki do pobrania<br>Pomoc                                                                                             | Perdozer<br>Exceptioner<br>Transference                                                            | Recipospilia<br>Polas                          | c Lubelskie<br>Jungy gange<br>de jednoski obelganged                                                                                                    | Unit Europejsta<br>Semantariante<br>Lubbit 'angelinameurumy ze Suchdor |        |
| © VULCAN 50. 2 0. 0. 2020                                                                                                    | abdr wersia: 20.2.3.10398                                                                          | a congenerative a nameni regularingo           | contrast of the second second s | Politika prwatności /piki o                                            | sokiel |

Wniosek został podpisany elektronicznie.

Uwaga! Jeśli wniosek został podpisany elektronicznie przez oboje rodziców - nie trzeba dostarczać do placówki pierwszego wyboru.

17. Tak widzi Twój wniosek komisja rekrutacyjna w przedszkolu:

| Test | Anna | 61. | podpis matki | Nezweryfikowany |
|------|------|-----|--------------|-----------------|
|      |      |     |              |                 |

18. Na stronie głównej w zakładce "**pomoc**" znajdzieciePaństwo także Podręcznik użytkownika, w którym zawarto szczegółowe informacje dotyczące procesu rekrutacji.